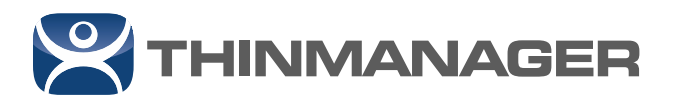

## Configuring a Windows DHCP Server with Vendor Classes for UEFI Boot

ThinManager can be configured to allow generic thin clients to boot from ThinManager using the PXE Boot extension, or the Pre-Boot Execution Environment, of the BIOS. ThinManager 11 and later also allow thin clients with the Unified Extensible Firmware Interface (UEFI) to boot as ThinManager Compatible thin clients. This article will discuss the means to achieve this.

PXE Boot Clients, called ThinManager Compatible, need an IP address from a DHCP server and a bootfile from a PXE server. ThinManager provides the PXE server and can provide the IP address by acting as the DHCP server for PXE requests, or letting an existing DHCP server provide the IP address.

| 🕿 PXE Server Wizard                                                                           |
|-----------------------------------------------------------------------------------------------|
| Network Interface Configuration<br>Select the settings for each network interface             |
| Select Interface to Configure                                                                 |
| Realtek PCIe GBE Family Controller                                                            |
| Interface Primary IP Address                                                                  |
| PXE Server Mode<br>C Using standard DHCP server<br>Using standard DHCP server on this machine |
| <ul> <li>Using standard DHCP server with Boot Options (PXE Disabled)</li> </ul>               |
| C Not using standard DHCP server                                                              |
| IP Address Conflict Detection                                                                 |
| ARP                                                                                           |
| C None                                                                                        |
| R Allow New PXE clients                                                                       |
| < Back Next > Finish Cancel Help                                                              |

The ThinManager PXE Server has four modes:

- #1 Using standard DHCP server
- #2 Using standard DHCP server on this machine
- #3 Using standard DHCP server with Boot Options
- #4 Not using standard DHCP server

Using modes #1, #2, and #4 require no additional configuration to boot UEFI thin clients. The PXE Server in ThinManager can distinguish between Legacy PXE and the new UEFI and will send the right firmware to the thin client.

Mode #3, **Using standard DHCP server with Boot Options**, requires configuration to boot UEFI thin clients because it relies on the DHCP Server instead of a PXE Server to provide boot information. This Tech Note will cover the steps needed to get a DHCP Server to provide the UEFI boot information.

v 2

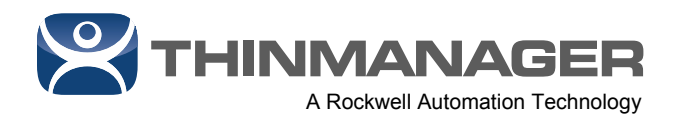

Here is an expansion of the roles of the four PXE Boot Server modes:

- Using standard DHCP server: Use this setting when you have an existing DHCP server to provide IP addresses. ThinManager will provide the PXE information.
- Using standard DHCP server on this machine: This mode is required to provide the PXE information when a standard DHCP server is installed on the same computer as the ThinManager Server. Additionally Port UDP-4011 will need to be opened on the computer if you have UEFI booting thin clients.
- Using standard DHCP server with Boot Options: A DHCP server can be configured to use Option 066 (Boot Server Host Name) with the ThinManager Server IP address. You need to also use Option 067 (Bootfile name) to tell the client what file to download for firmware. The PXE server is still needed to be turned on in ThinManager.
- Not using standard DHCP server: Use this setting if you want to configure ThinManager to
  provide IP addresses with associated boot information to the PXE boot thin clients. Use this
  setting if you do not have a DHCP Server on your network. Configure ThinManager to serve out
  IP addresses on the IP Address Range Page. This is not a traditional DHCP Server and will only
  provide IP addresses to devices making a PXE request.

## Using standard DHCP server with Boot Options

**Note:** This only applies to **Mode #3**, **Using standard DHCP server with Boot Options.** Other options are handled by the PXE Server built into ThinManager.

Mixing legacy PXE clients and the new UEFI PXE Boot add complexity because the two methods require two different bootfiles as provided by DHCP Server Option 67. A method to provide the right information to the thin client is to set up Vendor Classes in the DHCP server.

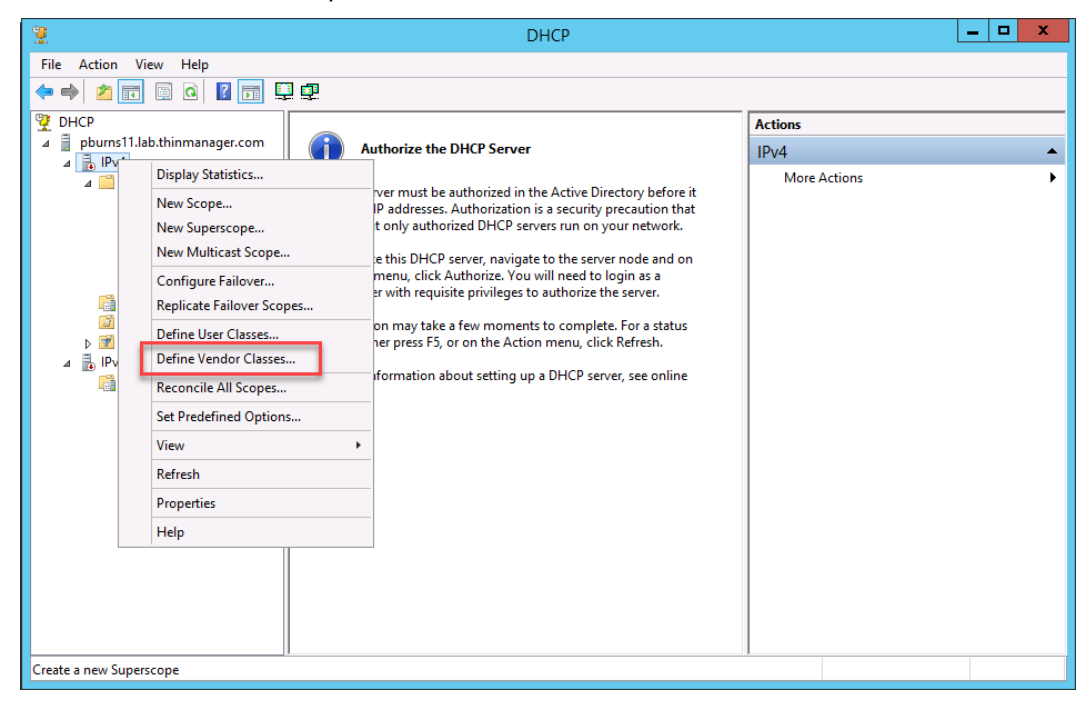

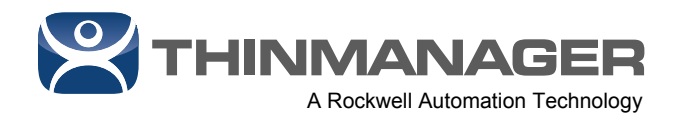

On your Dynamic Host Configuration Protocol Server (DHCP Server) right click on your DHCP type, either IPv4 or IPv6, and select *Define Vendor Classes…* This will open the **DHCP Vendor Class** window.

|                                              | DHCP Vendor Classes                                                  | ? X    |
|----------------------------------------------|----------------------------------------------------------------------|--------|
| Available classes:                           |                                                                      |        |
| Name                                         | Description                                                          | Add    |
| Microsoft Windows 20<br>Microsoft Windows 98 | Microsoft vendor-specific option<br>Microsoft vendor-specific option | Edit   |
| Microsoft Options                            | Microsoft vendor-specific option                                     | Remove |
|                                              |                                                                      |        |
|                                              |                                                                      | Close  |

There are three classes that need added.

- Legacy PXEClient:Arch:00000
- x86 UEFI PXEClient:Arch:00006
- x64 UEFI PXEClient:Arch:00007

Select the *Add* button to open the **New Class** window.

|               | New Class | ? X    |
|---------------|-----------|--------|
| Display name: |           |        |
| ļ.            |           |        |
| Description:  |           |        |
| 1             |           |        |
| ID:           | Binary:   | ASCII: |
|               |           |        |
|               |           |        |
|               |           |        |
|               |           |        |
|               |           |        |
|               |           |        |
|               | ОК        | Cancel |

Enter a name for the new class in the *Display name* field to the New Class window.

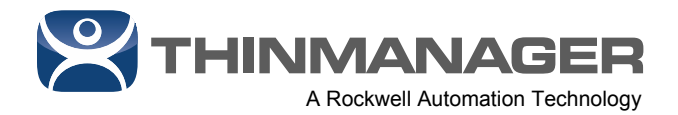

| Display na<br>Legacy F     | ame:<br>PXE             |                | 1                        | Vew            | Cla      | ISS      |          |                      | ?                         | 2             |
|----------------------------|-------------------------|----------------|--------------------------|----------------|----------|----------|----------|----------------------|---------------------------|---------------|
| PXEClier                   | nt:Arch:00              | 000            | 1                        |                |          |          |          |                      |                           |               |
| D:<br>0000<br>0008<br>0010 | 50 58<br>74 3A<br>30 30 | 45<br>41<br>30 | Binar,<br>43<br>72<br>30 | y:<br>6C<br>63 | 69<br>68 | 65<br>3A | 6E<br>30 | PXE0<br>t:A1<br>0000 | ASC<br>Clie:<br>rch:<br>) | ll:<br>n<br>O |
|                            |                         |                |                          |                | [        |          | ОК       |                      | Can                       | cel           |

The syntax for the **Description** is very specific. It needs to be entered in the **ASCII** field also.

- Legacy PXE = PXEClient:Arch:00000
- PXE Client (UEFI x86) = PXEClient:Arch:00006
- PXE Client (UEFI x64) = PXEClient:Arch:00007

Create the first, select **OK** to finish, and define the next class.

| New Class ? X                                                                                                    |   |
|----------------------------------------------------------------------------------------------------|---|
| Display name:<br>PXE Client (UEFI x86)                                                                                          | ŗ |
| Description:<br>PXEClient:Arch:00006                                                                                            | [ |
| D: Binary: ASCII:<br>0000 50 58 45 43 6C 69 65 6E PXEClien<br>0008 74 3A 41 72 63 68 3A 30<br>0010 30 30 30 36 t:Arch:0<br>0006 | r |
| OK Cancel                                                                                                    | ] |

PXE Client (UEFI x86) = PXEClient:Arch:00006

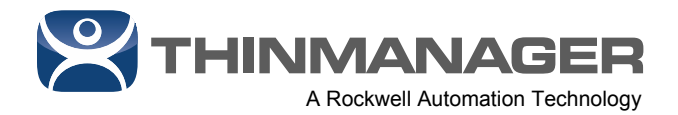

| PXE Clie<br>Descriptio      | ent (UEF<br>on:<br>nt:Arch: | FI x64               | 4)<br>)7        | _                       |                |          |          |          |                                        |
|-----------------------------|-----------------------------|----------------------|-----------------|-------------------------|----------------|----------|----------|----------|----------------------------------------|
| ID:<br>0000<br>0008<br>0010 | 50 !<br>74 :<br>30 :        | 58 4<br>3A 4<br>30 3 | 145<br>41<br>30 | Binan<br>43<br>72<br>37 | /:<br>6C<br>63 | 69<br>68 | 65<br>3A | 6E<br>30 | ASCII:<br>PXEClien<br>t:Arch:0<br>0007 |

PXE Client (UEFI x64) = PXEClient:Arch:00007

|                                                                                                    | DHCP Vendor Classes                                                                                                    | ? X                   |
|----------------------------------------------------------------------------------------------------|----------------------------------------------------------------------------------------------------|-----------------------|
| Available classes:<br>Name<br>Microsoft Windows 20<br>Microsoft Windows 98<br>Microsoft Options<br>Legacy PXE<br>PXE Client (UEFlx86)<br>PXE Client (UEFlx64) | Description<br>Microsoft vendor-specific option<br>Microsoft vendor-specific option<br>Microsoft vendor-specific option<br>PXEClient:Arch:00000<br>PXEClient:Arch:00006<br>PXEClient:Arch:00007 | Add<br>Edit<br>Remove |
|                                                                                                    |                                                                                                    | Close                 |

When defined the new classes will be displayed in the DHCP Vendor Classes window.

## Select Close

Right click on *Policies* in the Scope

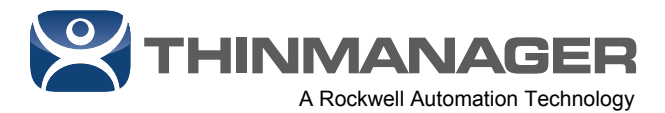

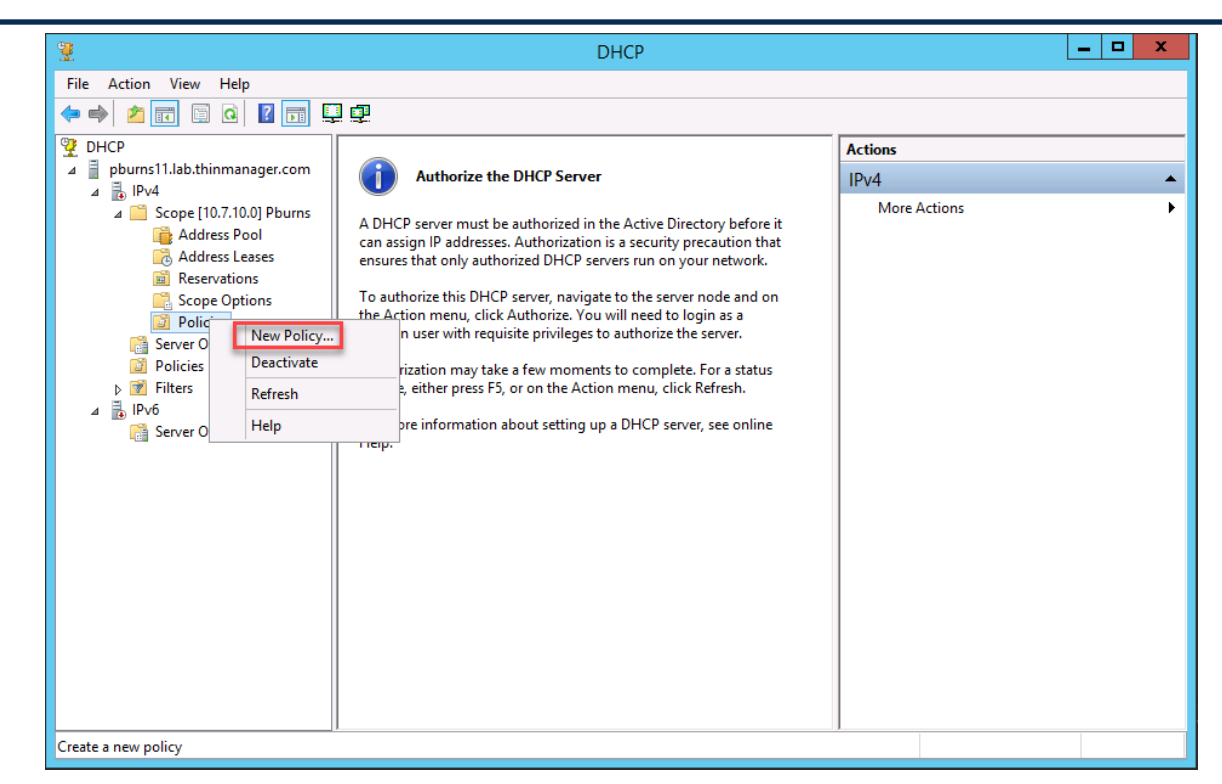

Select New Policy to launch the DHCP Policy Configuration window.

Three policies need created, one for each Vendor Class, so this wizard needs run three times.

|                                                 | DHCP Policy Configuration Wizard                                                                                                    |
|-------------------------------------------------|----------------------------------------------------------------------------------------------------|
| Policy based IP                                 | Address and Option Assignment                                                                                                    |
| This feature allo<br>clients based on           | ws you to distribute configurable settings (IP address, DHCP options) to<br>certain conditions (e.g. vendor class, user class, MAC address, etc.). |
| This wizard will<br>Configuration Po<br>policy. | guide you setting up a new policy. Provide a name (e.g. VolP Phone<br>slicy) and description (e.g. NTP Server option for VolP Phones) for your     |
| Policy Name:                                    | Legacy PXE                                                                                                    |
| Description:                                    |                                                                                                    |
|                                                 |                                                                                                    |
|                                                 |                                                                                                    |
|                                                 |                                                                                                    |
|                                                 |                                                                                                    |
|                                                 |                                                                                                    |
|                                                 | < Back Next > Cancel                                                                                                    |

Enter a Policy name and select Next.

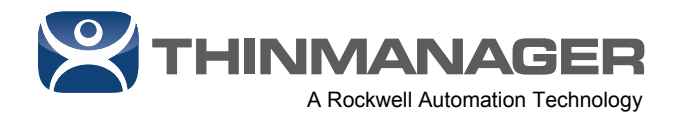

| Specify a<br>and values | condition for the policy being<br>for the condition. | configured. Select a c | niteria, operator |
|-------------------------|------------------------------------------------------|------------------------|-------------------|
| Criteria:               | Vendor Class                                         | •                      |                   |
| Operator:               | Equals                                               | •                      |                   |
| – Value(s)              |                                                      |                        |                   |
| Value:                  | Legacy PXF                                           | •                      | Add               |
|                         | Prefix wildcard(*)                                   |                        | 766               |
|                         | Append wildcard(*)                                   |                        |                   |
|                         | Legacy PXE*                                          |                        | Remove            |
|                         |                                                      |                        |                   |
|                         |                                                      |                        |                   |
|                         |                                                      |                        |                   |
|                         |                                                      |                        |                   |
|                         | ,                                                    |                        |                   |
|                         |                                                      |                        |                   |

Select the user defined Vendor Class from the Value drop-down.

Select *Add* to move it to the text field.

## Select **OK**

Select Next to continue.

| DHCP                                                                                                    | Policy Configura                                                                                | tion Wizard                                                                                    |
|----------------------------------------------------------------------------------------------------|-------------------------------------------------------------------------------------------------|------------------------------------------------------------------------------------------------|
| Configure Conditions for the                                                                                                    | e policy                                                                                        |                                                                                                |
| A policy consists of one or mor<br>Address) that are distributed to<br>settings to clients that match th<br>A policy with conditions bas | e conditions and a set<br>the client. The DHCP<br>nese conditions.<br>and on fully qualified do | of configuration settings (options, IP<br>server delivers these specific<br>main name can have |
| configuration settings for DI                                                                                                    | NS but not for options of                                                                       | or IP address ranges.                                                                          |
| Conditions                                                                                                    | Operator                                                                                        | Value                                                                                          |
| Vendor Class                                                                                                    | Equals                                                                                          | PXE Client (UEFIx86)*                                                                          |
|                                                                                                    |                                                                                                 |                                                                                                |
| CAND © OR                                                                                                    | Add                                                                                             | Gack Next > Cancel                                                                             |
|                                                                                                    |                                                                                                 |                                                                                                |

Select Next to continue.

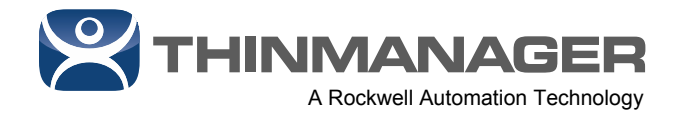

| Configure settings for the policy<br>If the conditions specified in the policy match a client request<br>applied.                 | , the settings will | be 🤇          |
|----------------------------------------------------------------------------------------------------|---------------------|---------------|
| A scope can be subdivided into multiple IP address ranges. Clie                                                                   | ents that match t   | ne condition  |
| Configure the start and end IP address for the range. The start<br>range must be within the start and end IP addresses of the sco | and end IP addrope. | esses for the |
| The current scope IP address range is 10.7.10.201 - 10.7.10.2                                                                     | 210                 |               |
| If an IP address range is not configured for the policy, policy cli<br>address from the scope range.                              | ents will be issue  | d an IP       |
| Do you want to configure an IP address range for the policy:                                                                      | C Yes               |               |
| Start IP address:                                                                                                    |                     |               |
| End IP address:                                                                                                    |                     |               |
| Percentage of IP address range: No valid range specified                                                                          |                     |               |
|                                                                                                    |                     |               |

Select a segment of the IP range or use the entire range.

Select Next to continue.

| DHCP Policy Confi                                                                                | guration Wizard                        |
|--------------------------------------------------------------------------------------------------|----------------------------------------|
| Configure settings for the policy<br>If the conditions specified in the policy match<br>applied. | a client request, the settings will be |
| Vendor class: DHCP Standard Option                                                               | ons 💌                                  |
| Available Options                                                                                | Description ^                          |
| ☑ 066 Boot Server Host Name                                                                      | TFTP boot server host name             |
| ✓ 067 Bootfile Name                                                                              | Bootfile Name                          |
| O68 Mobile IP Home Agents                                                                        | Mobile IP home agents in priori        |
| String value:<br>acpboot.bin                                                                     |                                        |
|                                                                                                  | < Back Next > Cancel                   |

Enter the ThinManager IP Address in the Option 66 String value field.

Note: Only one ThinManager Server can be specified in Option 66 when using PXE boot.

Enter the Option 67 value that matches the mode of thin client boot.

- Legacy PXE Boot uses acpboot.bin.
- x86 UEFI Boot uses tmboot32.bin.
- x64 UEFI Boot uses tmboot64.bin

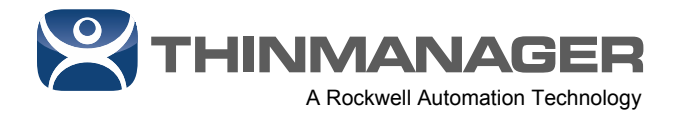

| Drier                                                                                                    | Policy Config                              | uration Wizard                            |
|----------------------------------------------------------------------------------------------------|--------------------------------------------|-------------------------------------------|
| Summary                                                                                                    |                                            |                                           |
| A new policy will be created with<br>view properties of the policy and<br>Name: Legacy PXE<br>Description: | h the following pro<br>d click the DNS tal | perties. To configure DNS settings,<br>b. |
| Conditions: OR of                                                                                          |                                            |                                           |
| Conditions                                                                                                 | Operator                                   | Value                                     |
|                                                                                                    |                                            |                                           |
| Settings:                                                                                                  |                                            |                                           |
| Settings:<br>Option Name                                                                                   | Vendor Class                               | Value                                     |
| Settings:<br>Option Name<br>Boot Server Host Name<br>Bootfile Name                                         | Vendor Class                               | Value<br>10.7.10.10<br>acpboot.bin        |

The wizard will show a summary of the Vendor Class Policy.

Repeat the wizard to create the other user created Vendor Classes.

| D                                                                                                    | HCP Policy Config                                                     | uration Wizard                            |       | DH                                                                                                    | CP Policy Config                                                | guration Wizard                             |       |
|----------------------------------------------------------------------------------------------------|-----------------------------------------------------------------------|-------------------------------------------|-------|----------------------------------------------------------------------------------------------------|-----------------------------------------------------------------|---------------------------------------------|-------|
| Summary                                                                                                    |                                                                       |                                           | S     | Summary                                                                                                    |                                                                 |                                             | ()    |
| A new policy will be creative properties of the policy with policy with the policy of the policy of | ted with the following pro<br>licy and click the DNS ta<br>(UEFI x86) | perties. To configure DNS settings,<br>b. |       | A new policy will be create<br>view properties of the polic<br>Name: PXE Client (U<br>Description:<br>Conditions: OR of | d with the following pro<br>y and click the DNS ta<br>IEFI x64) | operties. To configure DNS settings,<br>ab. |       |
| Conditions                                                                                                    | Operator                                                              | Value                                     |       | Conditions                                                                                                    | Operator                                                        | Value                                       |       |
| Vendor Class                                                                                                    | Equals                                                                | PXE Client (UEFbx86)*                     |       | Vendor Class                                                                                                    | Equals                                                          | PXE Client (UEFI x64)                       |       |
| Settings:                                                                                                    |                                                                       |                                           |       | Settings:                                                                                                    |                                                                 |                                             |       |
| Option Name                                                                                                    | Vendor Class                                                          | Value                                     |       | Option Name                                                                                                    | Vendor Class                                                    | Value                                       |       |
| Boot Server Host Name<br>Bootfile Name                                                                                                    | 3                                                                     | 10.7.10.10<br>tmboot32.bin                |       | Boot Server Host Name<br>Bootfile Name                                                                                  |                                                                 | 10.7.10.10<br>tmboot64.bin                  |       |
|                                                                                                    |                                                                       | < Back Finish Ca                          | ancel |                                                                                                    | [                                                               | < Back Finish C                             | ancel |

Each policy will show a summary.

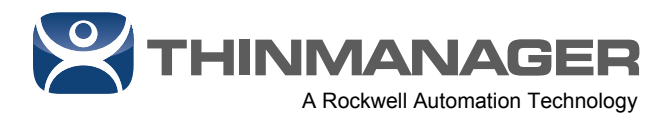

| <b>-</b> .                                                                                                    |                                                   | 0.110       |                     |       |              |  |  |
|----------------------------------------------------------------------------------------------------|---------------------------------------------------|-------------|---------------------|-------|--------------|--|--|
| File Action View Help                                                                                                    |                                                   |             |                     |       |              |  |  |
| 🗢 🔿 🙍 🗔 🖬                                                                                                    |                                                   |             |                     |       |              |  |  |
| DHCP     ☐ pburns11.lab.thinmanager.com     ↓                                                                                                    | Policy Name<br>Legacy PXE<br>PXE Client (UEELx86) | Description | Processin<br>1<br>2 | Level | Actions      |  |  |
|                                                                                                    |                                                   |             |                     | Scope | Policies     |  |  |
| <ul> <li>▲ Scope [10.7.10.0] Pburns</li> <li>Address Pool</li> <li>Address Leases</li> <li>Reservations</li> <li>Scope Options</li> <li>Policies</li> <li>Server Options</li> <li>Policies</li> <li>▶ ♥ Filters</li> <li>▲ ♥ Filters</li> <li>▲ ♥ Server Options</li> </ul> | PXE Client (UEFI x64)                             |             | 3                   | Scope | More Actions |  |  |
|                                                                                                    | <                                                 |             |                     | 2     |              |  |  |

When done the policies will be shown in the **DHCP** dashboard.